## YCT, HSK és HSKK jelentkezési útmutató

- Internet Explorer, Chrome vagy Firefox böngésző segítségével nyissa meg az alábbi oldalt: <u>http://www.chinesetest.cn/index.do</u>
- 2. A képernyő jobb felső sarkában válassza ki és kattintson az "English" feliratra:

| Registration 2019年考试日期                                       |                                               |                     |                       | 2020年考试日期                                                                                                    | Test Taker                            | Test Center                   | A                 |
|--------------------------------------------------------------|-----------------------------------------------|---------------------|-----------------------|----------------------------------------------------------------------------------------------------|---------------------------------------|-------------------------------|-------------------|
| HSK<br>Chinese Profesionay Test                              |                                               | Youth Chinese Test  | Business Chinese Test |                                                                                                    | UserName<br>Password<br>Code<br>Login | 6582<br>New User              | Practice          |
| 留学中<br>Study Abroad<br>欢迎申请孔子:<br>Confuctus Institute Schola | 1 底<br>In China<br>学院奖学金<br>rship Application | CITCSOL<br>国际汉语教师考试 | beautifulct           | 学<br>計<br>別<br>上<br>に<br>の<br>の<br>の<br>の<br>の<br>の<br>の<br>の<br>の<br>の<br>の<br>の<br>の                                | Global Innovatio                      | 朝实习计划<br>n Internship Project | OPIC<br>Oral Test |
| Score Score Report                                           |                                               |                     | •••                   | Almourizeriplinary(2014-05-23)     Chinese Test Dates in 201(2014-03-31)     Notification on the Sulfman (2013-11-22) |                                       |                               | 汉语口语考试            |
| Code 6582 Enquiry                                            |                                               |                     | nquiry                | ates for Chinese Tests-                                                                                               | 25                                    |                               |                   |

3. Amennyiben új felhasználó, úgy a kép jobb oldalán kattintson a "New User" gombra:

|                                                         |                                                 |                    |                              |                                                                                                    |                              |                                      | ogin New User     |
|---------------------------------------------------------|-------------------------------------------------|--------------------|------------------------------|----------------------------------------------------------------------------------------------------|------------------------------|--------------------------------------|-------------------|
| Registration                                            | n                                               | 201                | 19年考试日期 🕰                    | 2020年考试日期 Test Taker Test Center                                                                                             |                              |                                      | S                 |
| HSK<br>Chinese Proficiency Tes                          | HSK Speaking Test                               | Youth Chinese Test | BCT<br>Business Chinese Test | MCT<br>Medical Chinese Test                                                                                                  | UserName<br>Password<br>Code | 6582                                 | Practice          |
| Check Schedule                                          | Check Schedule                                  | Check Schedule     | Check Schedule               | Check Schedule                                                                                                    | Login                        | New User<br>er Password              | Download          |
| 留学!<br>Study Abroa<br>欢迎申请孔了<br>Confucius Insitute Schu | 中国<br>In China<br>学院奖学金<br>Jaarship Application | 国际汉语教师考试           | beautifulc                   | 学計划<br>hinastudy.com                                                                                                    | Global Innovatio             | 如果<br>创新实习计划<br>n Internship Project | OPIC<br>Oral Test |
| Score                                                   |                                                 | Score Report       |                              | > Announcemen                                                                                                    | ıt                           | more                                 | OT                |
| Ticket No. Name                                         |                                                 |                    |                              | Measures for Disciplinary (2014-05-23)     Chinese Test Dates in 201 (2014-03-31)                                            |                              |                                      | 汉语口语考试            |
| ficket NO.                                              | Code 6582 Enquiry                               |                    |                              | Notification on the Submi (2013-11-22)     Dates for Chinese Tests-2 (2013-01-21)     Angels in Young United Na (2012-11-26) |                              |                                      |                   |

4. Az ezután megjelenő képernyőn adjon meg egy olyan emailcímet, amelyet valóban használ; egy legalább 6 karakter hosszúságú jelszót (amely nem tartalmazhatja a # és a ^ szimbólumokat); ismételje meg a jelszót; adja meg nemzetiségét, anyanyelvét és születési dátumát; válassza ki milyen régóta tanul kínaiul, miért tanul kínaiul és honnan értesült a HSK nyelvvizsgáról:

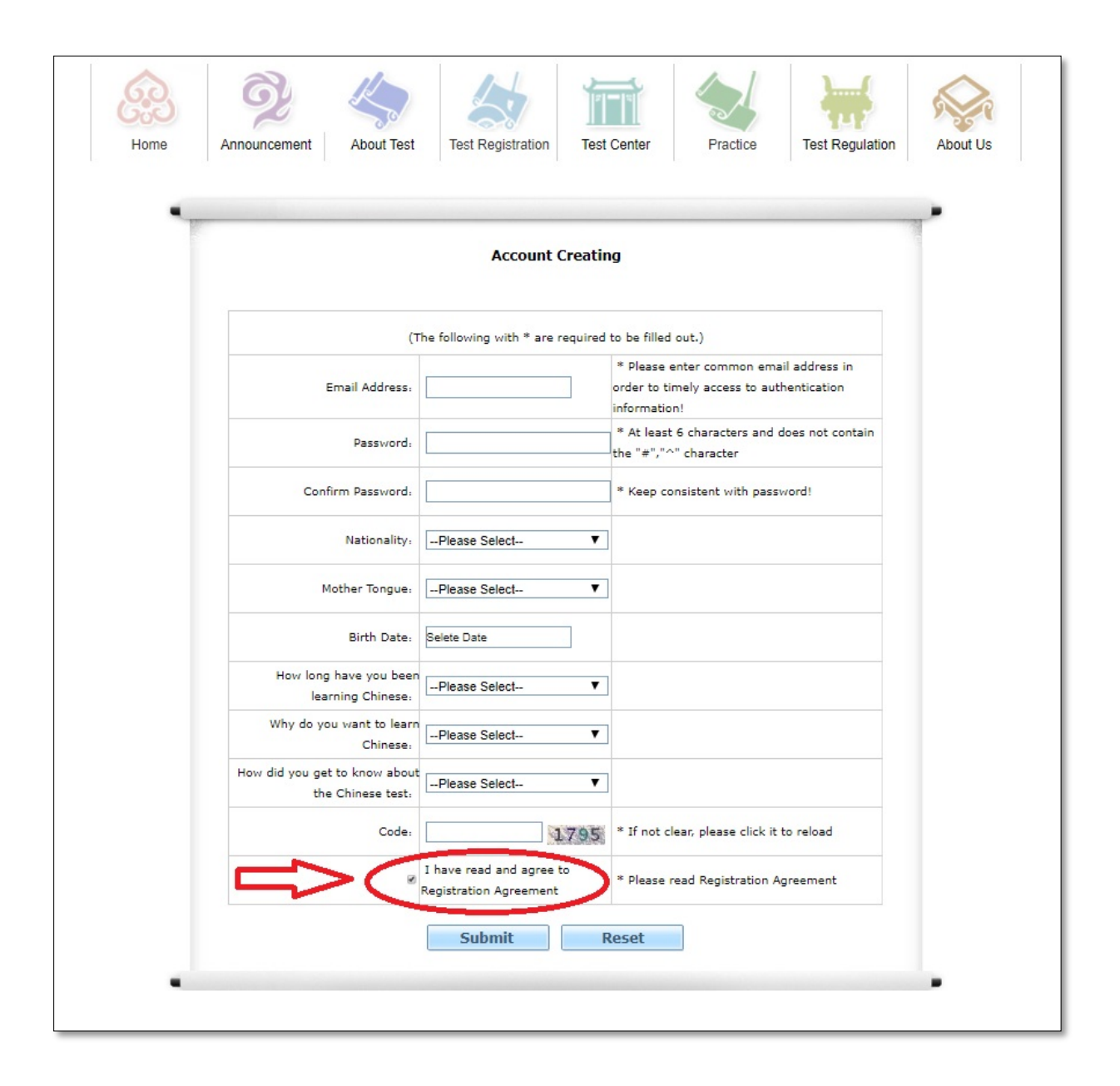

**5.** Olvassa el a **"Registration Agreementet"** (a bekarikázott szövegre rákattintva nyílik meg), majd miután bepipálta a kis négyzetet, kattintson a **"Submit"** gombra:

| •                      |                                |                              |                                                              |                                              | 7 |
|------------------------|--------------------------------|------------------------------|--------------------------------------------------------------|----------------------------------------------|---|
|                        |                                | Account Crea                 | nting                                                        |                                              |   |
|                        | (Th                            | e following with * are requi | red to be filled out.)                                       |                                              |   |
| E                      | mail Address:                  |                              | * Please enter comr<br>order to timely acces<br>information! | non email address in<br>ss to authentication |   |
|                        | Password:                      |                              | * At least 6 charact<br>the "#","^" characte                 | ers and does not contain<br>r                |   |
| Conf                   | irm Password: [                |                              | * Keep consistent w                                          | ith password!                                |   |
|                        | Nationality:                   | Please Select                | •                                                            |                                              |   |
| м                      | other Tongue:                  | Please Select                | •                                                            |                                              |   |
|                        | Birth Date:                    | Selete Date                  |                                                              |                                              |   |
| How long<br>lear       | have you been [                | Please Select                | •                                                            |                                              |   |
| Why do yo              | u want to learn<br>Chinese:    | Please Select                | •                                                            |                                              |   |
| How did you get<br>the | to know about<br>Chinese test: | Please Select                | •                                                            |                                              |   |
|                        | Code: [                        | 179                          | * If not clear, please                                       | e click it to reload                         |   |
|                        | 2 I                            | I have read and agree to     | * Please read Regist                                         | tration Agreement                            |   |

6. Miután sikeresen regisztrálta fiókját, kattintson a "Register now" gombra:

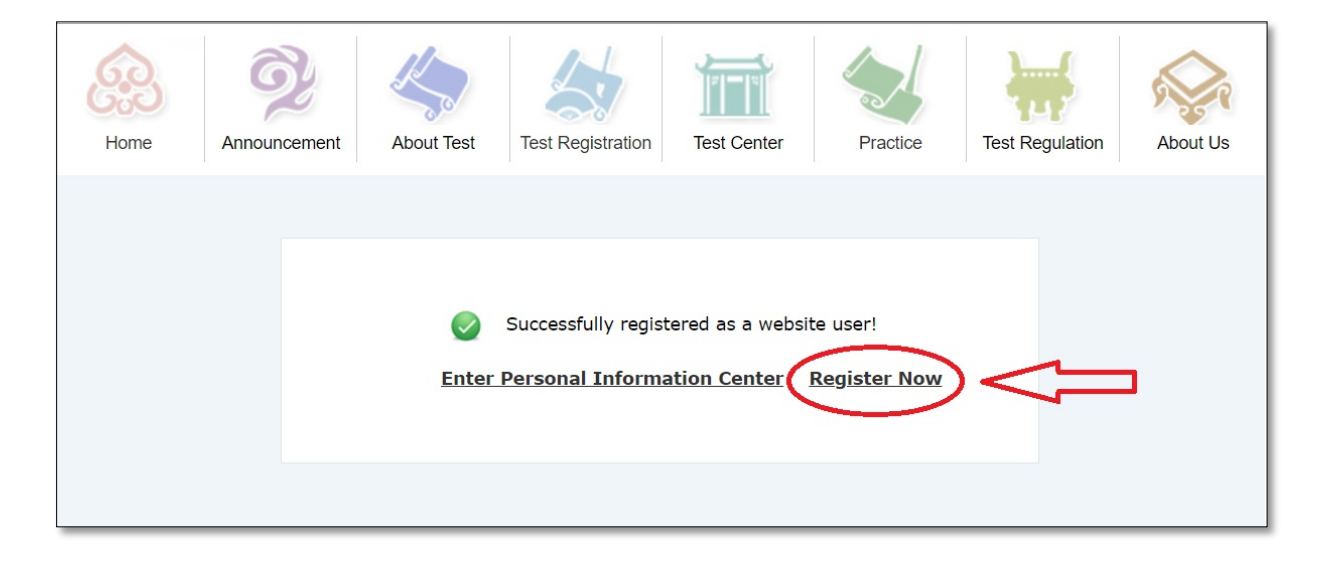

7. Ezután válassza ki, hogy YCT, HSK (írásbeli) vagy HSKK (szóbeli) nyelvvizsgára szeretne regisztrálni. Ha YCT-re, válassza a "Youth Chinese" opciót, ha HSK-ra, válassza a "Chinese" opciót, ha HSKK-ra, válassza a "HSK Speaking" opciót. Ezután válassza ki a YCT, HSK vagy HSKK vizsga kívánt szintjét, és kattintson rá:

|                     | Chinese | SK Speaking | outh Chinese | Business Chine    | ese > 医学汉语水平考 |  |
|---------------------|---------|-------------|--------------|-------------------|---------------|--|
| 630                 | НЅК     | Н           | үст          |                   |               |  |
| Home                | 6.3     | HSK Level I |              | °6:9              | HSK Level II  |  |
| Announcement        | 6.52    | HSK Level Ⅲ |              | °6:3              | HSK Level IV  |  |
| About Test          | ·632    | HSK Level V | HSK 5. szin  | <i>ି</i> ତ:୨<br>t | HSK Level Ⅶ   |  |
| Test<br>Test Center |         |             |              |                   |               |  |

8. Ezek után kattintson a "Register" gombra:

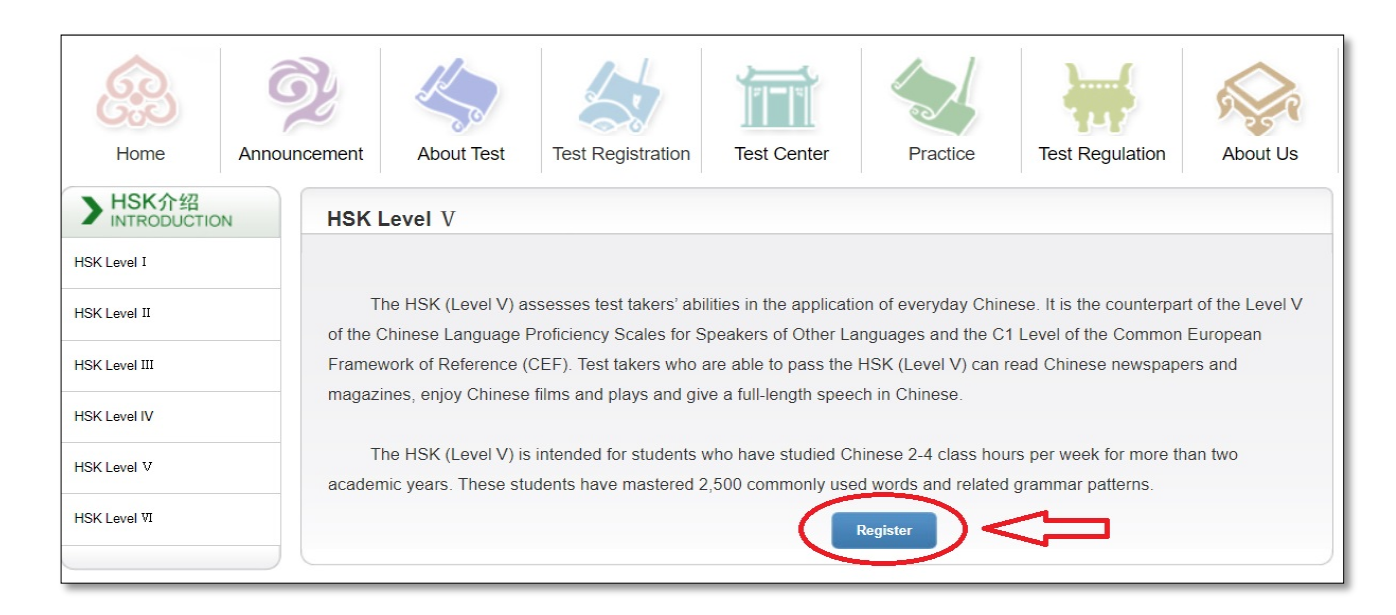

 Adja meg a képen látható adatokat, alul válassza ki alul a vizsga helyszínét (Confucius Institute at University of Szeged), a vizsga dátumát és kattintson a "Submit" gombra:

| Choose T | Test Center 2                     | Fill out Personal Information 3 U<br>HSK Level VRegistration<br>browser (above Version 6.0) or Firefox bro | Upload Confirm Registration Registration of Registration of Re | confirmed |
|----------|-----------------------------------|----------------------------------------------------------------------------------------------------|----------------------------------------------------------------------------------------------------|-----------|
| Т        | Tips: Please use IE<br>Continent: | HSK Level VRegistration                                                                                    | -Test Center Choosing<br>owser. Other browsers are not supported temporarily.                                                                                                    | 7         |
| Т        | Tips: Please use IE               | browser (above Version 6.0) or Firefox bro                                                                 | owser. Other browsers are not supported temporarily.                                                                                                    |           |
|          | Continent:                        | Europe                                                                                                    | Please select the continenet with the                                                                                                    |           |
|          | Continent                         | Europe •                                                                                                   | most convenient test site for you.                                                                                                    |           |
| Cor      | untry/Region:                     | HUNGARY •                                                                                                  | Please select the country/area with<br>the most convenient test site for you                                                                                                    | -         |
|          | Test format:                      | ● Paper-based Test ○ Internet-<br>based Test                                                               | * Please select test format                                                                                                    |           |
|          | Test Center:                      | Confucius Institute at University of S: •                                                                  | Please select your desired test location                                                                                                    |           |
|          | Test Date:                        | 2020-03-21                                                                                                 | I rest time to participate in the test                                                                                                    |           |
|          | ∉ I have re                       | ead and agreed to the Instructions                                                                         | *                                                                                                    |           |
|          |                                   |                                                                                                    | Reset                                                                                                    | _         |

10. A következő képernyőn adja meg nevét (olyan sorrendben legyen a családnév és keresztnév, amilyen sorrendben az azonosításként megadott dokumentumon szerepel), nemét, születési dátumát, nemzetiségét és anyanyelvét (amennyiben már megadta a 4. lépésnél, automatikusan kitölti a rendszer), az azonosításra szolgáló igazolványa típusát és számát, telefonszámát és azt, hány éve tanul kínaiul, ezután válassza ki, hogy milyen minőségben (tanulóként, vagy már végzettként, vagy egyéb minőségben vesz részt a vizsgán). Ezek után kattintson a "Next Step" gombra. Amennyiben vissza szeretne lépni az előző képernyőre, kattintson a "Previous" gombra:

| Home   | Announcement A                            | bout Test   Test Registration   Test Cen                                                                                                    | ter Practice Test Regulation About                                                           |
|--------|-------------------------------------------|----------------------------------------------------------------------------------------------------|----------------------------------------------------------------------------------------------|
| ] Choo | ose Test Center 2 Fil                     | out Personal Information 3 Upload                                                                                                    | Confirm Registration Registration confirme                                                   |
| S      | HS<br>Tips: Please use IE bro             | K Level VRegistrationTest Ta                                                                                                    | aker Information her browsers are not supported temporarily.                                 |
|        | User Name:                                |                                                                                                    |                                                                                              |
|        | Name:                                     | Tóth Alexandra                                                                                                    | Please input the surname and<br>firstname on your valid certificate                          |
|        | Chinese Name:                             | <u>**</u>                                                                                                    | Please input your correct Chinese name                                                       |
|        | Gender:                                   | female 🔻                                                                                                    | * Click "Browse" to select                                                                   |
|        | Birthday:                                 | 1988-02-07                                                                                                    | * Click "Input Box" to enter your<br>birth date                                              |
|        | Nationality:                              | HUNGARY V                                                                                                    | * Enter your nationality                                                                     |
|        | Mother Tongue:                            | Hungarian (Magyar) 🔻                                                                                                    | * Enter your fisrt language,<br>i.e.mother language                                          |
|        | ID Type:                                  | ID Card T                                                                                                    | * Select your valid certificate with<br>a number of 3-38 characters.                         |
|        | ID Card Number:                           | XXXXXXXXX                                                                                                    | * Valid certificate number of<br>your selected ID type                                       |
|        | Telephone Number:                         | +3870XXXXX                                                                                                    | * Enter your available<br>telephone number                                                   |
| Ho     | w long have you been<br>learning Chinese: | 44                                                                                                    | * Please Select                                                                              |
|        | 您是:                                       | Student      In-service professional                                                                                                    | o Others (Freelance)                                                                         |
|        | Please Select:                            | Elementary school students     Seco     Graduate students and students with                                                                             | ondary school students © University students<br>th degrees above © Chinese language trainees |
|        | Please Select:                            | <ul> <li>Literature</li> <li>History</li> <li>Philosophy</li> <li>Engineering</li> <li>Agronomy</li> <li>Medica</li> <li>Arts</li> <li>other</li> </ul> | ● Pedagogy ● Economics ● Law ● Science<br>I Science ● Management ● Military Science          |
|        | 推广码:                                      |                                                                                                    | 博輸入推广码(可不填写)                                                                                 |
|        | Address:                                  | 2004                                                                                                    | Enter your address                                                                           |
|        | Notes:                                    |                                                                                                    | Limted to 0-50 characters or<br>Chinese characters, including<br>symbols!                    |

11. Ezután a "Select Photo" gombra kattintva töltsön fel egy igazolványképet, melynek a követelményei a következők: a képnek fehér háttérűnek és JPG-formátumúnak kell lennie, a képen nem viselhet sapkát a jelentkező, továbbá a kép nem lehet nagyobb 100 kilobájtnál (180\*240 pixelesnek kell lennie). A kép módosítását az interneten is elvégezheti, pl. a <u>https://resizeimage.net</u> oldalon. A feltöltéshez kis idő kellhet.

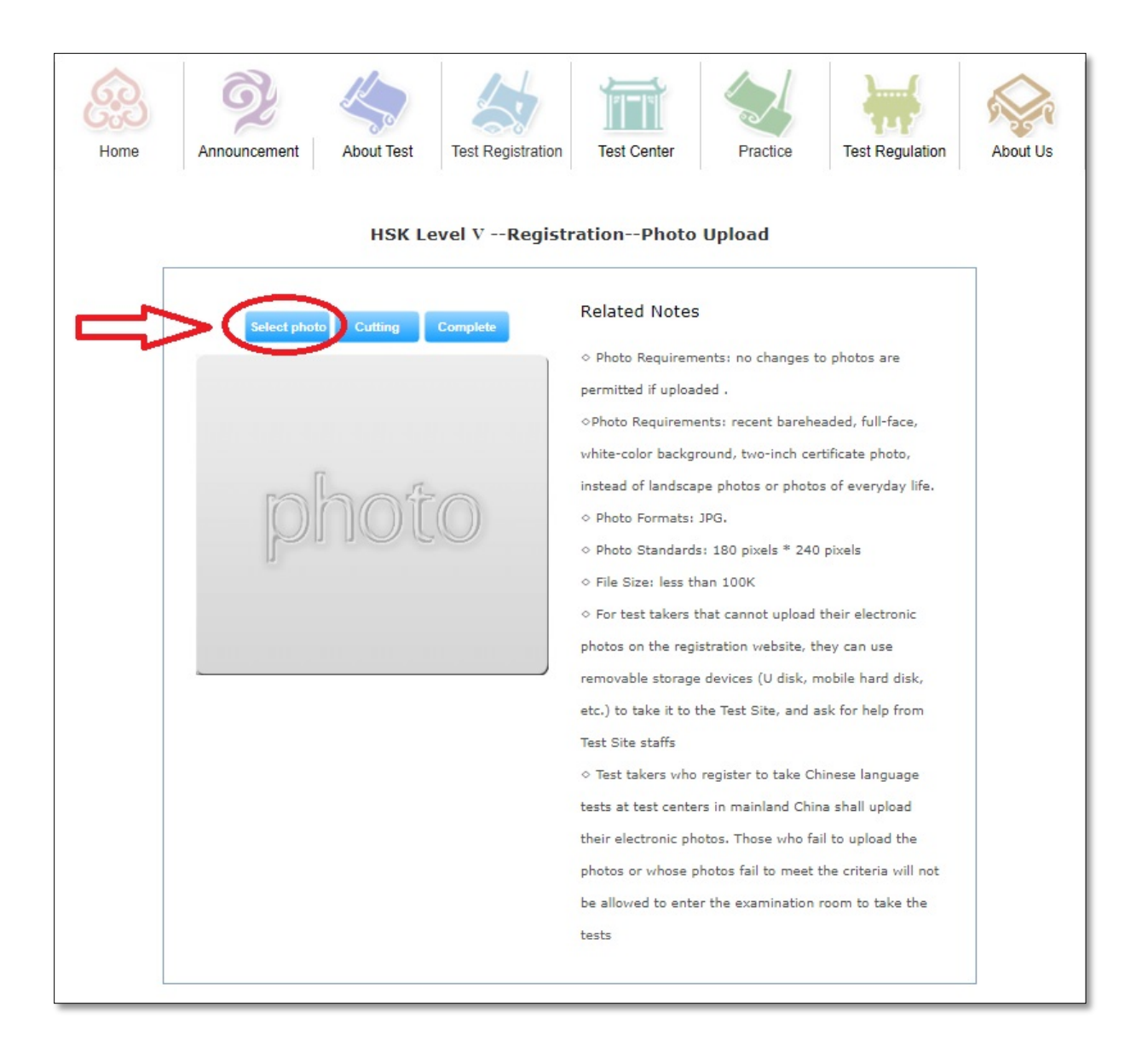

12. Miután megjelent a kép, ha szükséges, a "Cutting" gombra kattintva csökkentse méretét, majd ezután kattintson a "Complete" gombra.

13. A következő képernyőn az összes adatát, valamint a fotóját is látni fogja (amennyiben sikeresen feltöltötte). Kérjük, minden adatát ellenőrizze, hogy jól adta-e meg, mivel a vizsgán akkor vehet részt, ha adatai egyeznek az igazolására szolgáló igazolványéval. Amennyiben hibás adatot talál, kattintson a képernyő alján lévő "Previous" gombra, majd a megfelelő képernyőnél javítsa ki az adatot. Amennyiben minden adata helyes, kattintson a "Confirm and…" gombra.

| Tips: Please use IE brov     | /ser (ab                               | ove Version 6.0) or Firefox browser. Other browsers are not supported              |
|------------------------------|----------------------------------------|------------------------------------------------------------------------------------|
| User                         | lame                                   | Photo                                                                              |
| P                            | lame                                   | Tóth Alexandra                                                                     |
| Chi                          | inese<br>Name                          | \$.#                                                                               |
| Ge                           | nder                                   | Female                                                                             |
| Birt                         | hday                                   | 1988-02-07                                                                         |
| Telep<br>Nu                  | hone<br>mber                           | +3670XXXXXXX                                                                       |
| Ade                          | iress                                  | XXX                                                                                |
| Nation                       | ality                                  | HUNGARY                                                                            |
| N                            | ation                                  |                                                                                    |
| То                           | other<br>ngue                          | Hungarian (Magyar)                                                                 |
| ID                           | Туре                                   | ID Card                                                                            |
| ID<br>Nu                     | Card<br>mber                           | XXXXXXXX                                                                           |
| How<br>have<br>lear<br>Chine | long<br>e you<br>been<br>rning<br>ese: | 4年                                                                                 |
| 3                            | 您是:                                    | Law                                                                                |
| Test                         | Туре                                   | HSK五级                                                                              |
| Test                         | Date                                   | 2020-03-21                                                                         |
| Name of                      | f test<br>sites                        | Confucius Institute at University of Szeged Szegedi<br>Tudományegyetem, University |
| Testies                      | ation                                  |                                                                                    |

14. Ezután az alábbi képernyőt kell látnia:

| Home | Image: Announcement     Image: About Test     Image: About Test     Image: About |
|------|----------------------------------------------------------------------------------------------------|
| 1    | ances Test Center 2 Fill out Personal Information 3 Unload 4 Confirm Registration 4 Registration confirmed                                                                                                    |
|      |                                                                                                    |
|      | Sucessfully pre-registered, with a test confirmation letter sent to your email box                                                                                                    |
|      | <ol> <li>Please pay thetestfee at Confucius Institute at University of Szeged Szegedi<br/>Tudományegyetem, University before 2020-02-23 or contact the test center for the<br/>payment information. If notestfee is received by the Center after the deadline, your test<br/>reservation will be automatically cancelled. Onceyou've successfully paid the fee, the test<br/>cannot be cancelled.</li> </ol>                                                                                                    |
|      | 2. Please carefully check to ensure your information is true and correct. If any information is foundincorrect and the testfeehas not been paid yet, please log into the Personal Information Center to update your personal information; if the fee has been paid, please contact the test center to confirm your registration information.                                                                                                    |
|      | 3.Your admission ticket will be ready on <b>Monday of the testing week</b> , and can be found<br>and printed in your personal information center.                                                                                                    |
|      |                                                                                                    |

- 15. Kérjük, ezután fizesse be az SZTE Konfuciusz Intézettől kapott csekken a vizsgadíjat, majd küldje a feladóvevény képét a <u>konfuciusz@rekt.szte.hu</u> emailcímre a jelentkezési határidőig. Amennyiben nem fizeti be a jelentkezési határidő lejárta előtt a vizsgadíjat, regisztrációját törli a rendszer! Miután a vizsgadíjat befizette, a vizsgajelentkezésen módosítani, illetve azt törölni már nem lehetséges!
- 16. Amennyiben módosítani szeretné jelentkezését, kattintson az "Enter Personal Information Center" gombra. Itt fogja látni, mely vizsgára jelentkezett. Módosításhoz kattintson a "View/Change" gombra, a jelentkezés törléséhez kattintson a "Cancel" gombra:

| Home                            | Announcement | Abou | ut Test Test F            | Registration  | Test Center | Practice                       | Test Regulation        | About Us                            |
|---------------------------------|--------------|------|---------------------------|---------------|-------------|--------------------------------|------------------------|-------------------------------------|
| > General Info                  | ormation     | > Te | st Record                 |               |             |                                |                        |                                     |
| Registration Information        | n            | NO.  | Test Entry Card<br>Number | Test Subjects | Date        | Test Center                    | Status                 | Operation                           |
| mailbox verification (una       | authorized)  | 1    |                           | HSK五级         | 2020-03-21  | <u>匈牙利暴格德大学孔子</u><br><u>学院</u> | <del>Ž</del><br>Unpaid | <u>View/Change</u><br><u>Cancel</u> |
| > Test Taker Inf<br>Test Record | formation    |      |                           |               |             |                                |                        | $\widetilde{A}$                     |
| Print                           | *            |      |                           |               |             |                                |                        | L                                   |